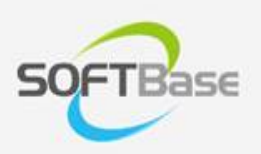

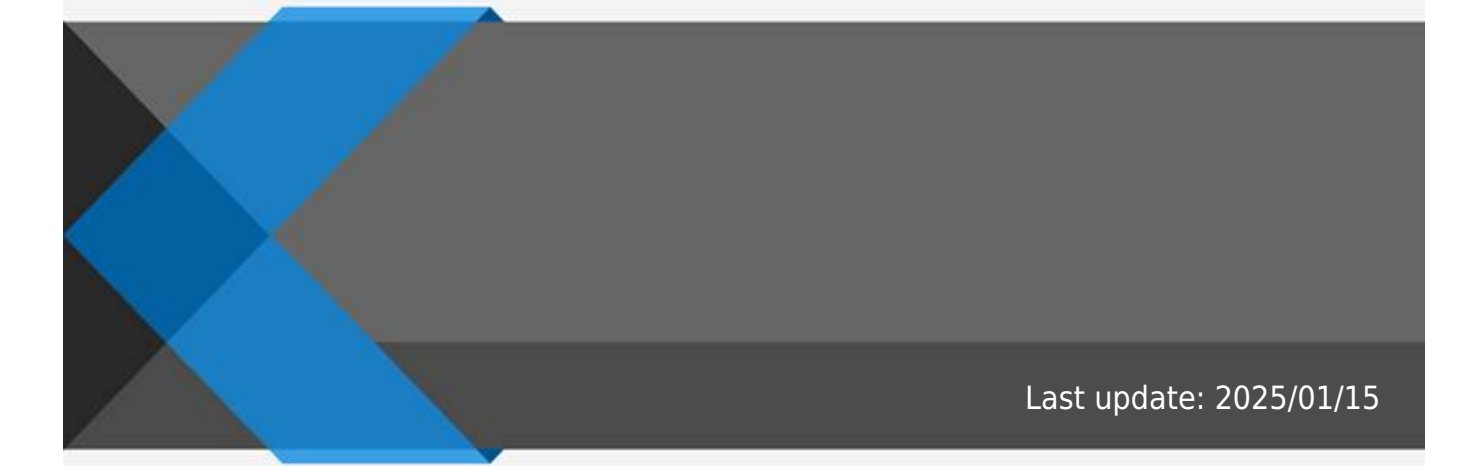

www.softbase.co.kr Copyright  $\ensuremath{\mathbb{C}}$  SOFTBase Inc. All rights reserved.

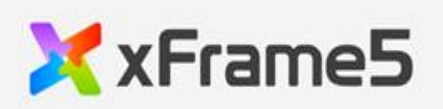

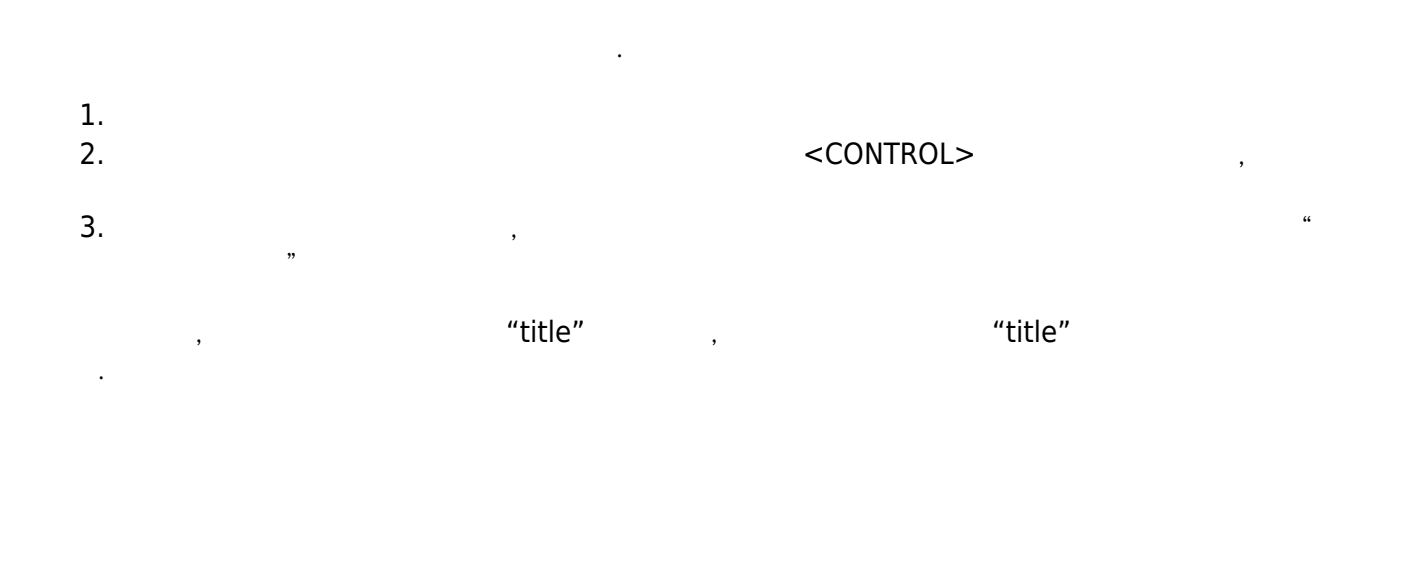

- 1.
- 2.

## From: http://technet.softbase.co.kr/wiki/ - xFrame5 TechNet

Permanent link: × http://technet.softbase.co.kr/wiki/education/publish/component/grid/grid\_header\_merge

"

"

Last update: 2025/01/15 13:48